02. アトピー性皮膚炎と食物アレルギーの関係について調べ たい。また、食物アレルギーの中でも小麦または卵のアレル ギーに関する文献を探している。

<キーワード> アトピー性皮膚炎(①atopic dermatitis) 食物アレルギー(②food allergies) 小麦アレルギー(③wheat allergy、④wheat hypersensitivity) 卵アレルギー(⑤egg allergy、⑥egg hypersensitivity)

### A2. キーワード検索と履歴検索をしてみましょう。

### (1)検索ボックスにキーワードを入力して、検索する

| atopic dermatitis 🧹 🛈    | フィールドの選択(オプション |
|--------------------------|----------------|
| AND - food allergies (2) | フィールドの選択(オプション |
| AND -                    | フィールドの選択(オプション |

# (2)検索ボックス下の「検索履歴」をクリック 検索履歴が表示される

| EBSCOhost | atopic       | dermatitis               |               | 2          | ィールドの選択(オプション) | 检索             | 7              |
|-----------|--------------|--------------------------|---------------|------------|----------------|----------------|----------------|
|           | AND +        | food allergies           |               |            | ィールドの選択(オプション) | - <u>2U7</u> ? |                |
|           | AND -        |                          |               | 7          | ィールドの選択(オプション) | • •            |                |
|           | 基本线索         | <u>詳細決案、後案現</u> 型・       |               |            |                |                |                |
| 検索履歴/ア    | ラート          |                          |               |            |                |                |                |
| 検索履歴を印刷   | 検索を読         | み込み アラートの読               | み込み 検索問題/アラ   | ラートの保存     |                |                |                |
| □ すべて選    | R/這把解除       | AND を使用して検索              | OR を使用して検索    | 検索結果の削     | R.             |                |                |
| 検索 ID/    | 檢索用語         |                          |               | 検索オプション    |                | アクション          |                |
| D 51      | atopic       | dermatitis AND food alle | rgies         | 払張・同等のサラ   | ジェクトを適用        | @ 結果を表示 (466)  | Ĩ.             |
| 始泰结网      | いおわれる        | • 検索結果                   | :466 のうち 1~10 | RAT-1-2-   |                | 8              | 8              |
| 現在の検索     | ANX 'S ALLO. | 1. Moi                   | 検索 ID         | # 检索       | 用語             |                |                |
| ブーリアン     | 向:           | disus                    | 1000          | •          |                |                |                |
|           |              | $\mathbf{X}$             |               | -          |                |                |                |
|           |              |                          | S1            | <b>2</b> S | atopic derma   | titis AND 1    | food allergies |
|           |              | N                        |               |            |                |                |                |

## (3)検索ボックスに、新たなキーワードを入力して検索する

| whe   | at allergy or wheat hypersensitivity 🦯 🤇 | 3 or ④ レドの選 |
|-------|------------------------------------------|-------------|
| OR +  | egg allergy or egg hypersensitivity 🧹    | 5 or 6      |
| AND - |                                          | フィールドの選     |

# 医学図書館DB利用ガイド(3)

群馬大学総合情報メディアセンター 医学図書館 2023年10月版

(4)検索ボックスに入っている検索式を削除する 検索履歴「S1」と「S2」に✓ を入れる

「ANDを使用して検索」をクリック

|                                                                                    |                                                                                |                                                                                                    |                                              |                                                                                                    | フィール                                                                                   |
|------------------------------------------------------------------------------------|--------------------------------------------------------------------------------|----------------------------------------------------------------------------------------------------|----------------------------------------------|----------------------------------------------------------------------------------------------------|----------------------------------------------------------------------------------------|
|                                                                                    | AND +                                                                          |                                                                                                    |                                              |                                                                                                    | フィール                                                                                   |
|                                                                                    | AND +                                                                          |                                                                                                    |                                              |                                                                                                    | フィール                                                                                   |
|                                                                                    | 基本検索                                                                           | 詳細検索 検索履歴・                                                                                                    |                                              |                                                                                                    |                                                                                        |
| <b>食</b> 索履歴                                                                       | シアラート                                                                          |                                                                                                    |                                              |                                                                                                    |                                                                                        |
|                                                                                    |                                                                                |                                                                                                    |                                              |                                                                                                    |                                                                                        |
| 素履歴を                                                                               | <u>・印刷 検索を読</u>                                                                | <u>み込み アラートの読</u>                                                                                               | み込み 検索履歴/                                    | <u>75-</u> 1                                                                                            | の保存                                                                                    |
| <u>法局歴を</u><br>図 すべ                                                                | <u>印刷 検索を読</u><br>て選択/選択解除                                                     | <u>み込み アラートの読</u><br>ANDを使用して検索                                                                                 | <u>み込み 検索履歴</u><br>OR を使用して                  | <u>アラート</u><br>検索                                                                                       | <u>の保存</u><br>検索結果の削除                                                                  |
| ★展歴を<br>図 すべ <sup>™</sup><br>検索                                                    | <u>(印刷) 検索を読</u><br>て選択/選択解除<br>を <u>10#</u> 検索用語                              | <u>み込み アラートの表</u><br>AND を使用して検索                                                                                | <u>み込み 検索履歴</u> /<br>ORを使用して                 | <u>アラート</u><br>検索<br>検索                                                                                 | <u>の保存</u><br>検 <mark>素結果の削除</mark><br>オプション                                           |
| <ul> <li>素履歴を</li> <li>すべ<sup>™</sup></li> <li>検索</li> <li>2</li> <li>2</li> </ul> | <u>(印刷 検索を読</u><br>て選択/選択解除<br><u>を10#</u> 検索用語<br>S2 S2 (whea<br>allergy or o | み込み アラートの読<br>AND を使用して検索<br>It allergy or wheat hypere<br>egg hypersensitivity )                               | か込み 換索環歴<br>OR を使用して<br>sensitivity ) AND (e | フラート<br>検索<br>検索<br>99 拡張<br>検索                                                                         | <u>の保存</u><br>検 <b>索結果の削除</b><br>オプション<br>- 同等のサブジェク<br>モード - ブーリアン                    |
| <u>素陽歴を</u><br>② すべ <sup>**</sup><br>検索<br>② :                                     | 印刷 接索を読<br>て選択/選択編除<br><u>低 ID#</u> 検索用語<br>S2                                 | (お込み) アラートの読<br>AND を使用して検索<br>at allergy or wheat hypern<br>egg hypersensitivity )<br>dermatitis AND food alle | か込み 換索機度/<br>ORを使用して<br>sensitivity ) AND (e | フラート<br>検索<br>線索<br>線索<br>検索<br>線<br>線<br>振<br>振<br>振<br>振<br>振<br>振<br>振<br>振<br>振<br>振<br>振<br>振<br>振 | <u>の保存</u><br>検 <b>索結果の耐除</b><br>オプション<br>1 - 同等のサブジェク<br>ドモード - ブーリアン<br>1 - 同等のサブジェク |

# (5)S1とS2をANDで掛け合わせた検索結果が出る

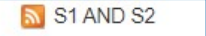

**S**3

S1→「アトピー性皮膚炎と食物アレルギー」に関する文献

S2→「小麦アレルギー」または「卵アレルギー」に関する文献 S3→「アトピー性皮膚炎と食物アレルギー」に関するもので、 かつ「小麦アレルギー」または「卵アレルギー」に関する文献

# 【4】検索結果の保存方法

(1)保存したい文献情報の マークをクリック

(2) 画面上部にある「フォルダ」をクリック

(3)「論文・記事」で文献情報に「を入れ、保存方法を選択する (4) 画面の指示に従って操作する

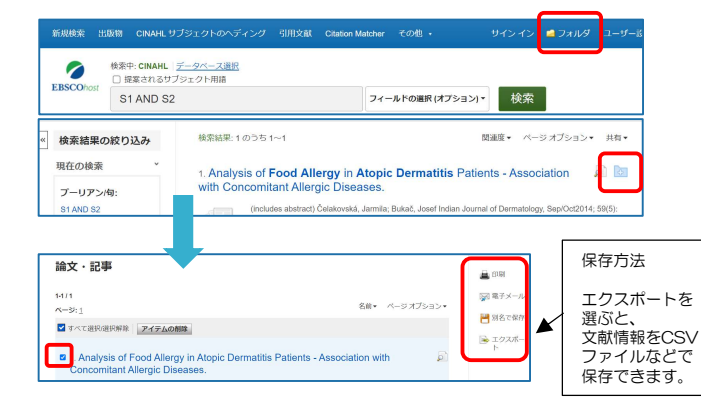

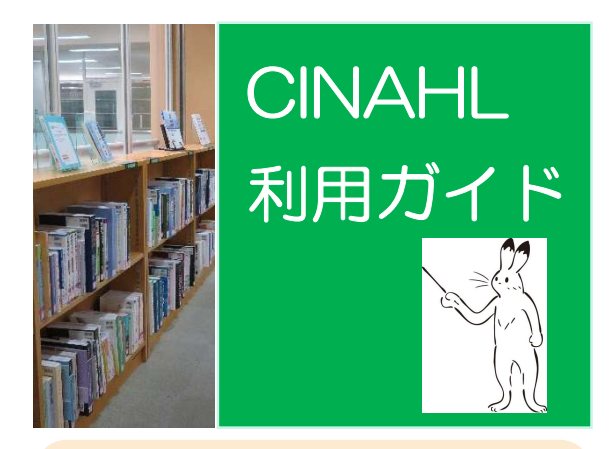

CINAHL(シナール)は、看護・関連医療分野(生物医学・公 衆衛生学・栄養学など)の文献が検索できるデータベースです。 雑誌の情報だけでなく、書籍・学位論文・会議録・画像なども収 録しています。文献検索にCINAHLを使いたいと思っている方へ、 基本的な使い方やおすすめの使い方をご紹介します。

# 【1】検索画面

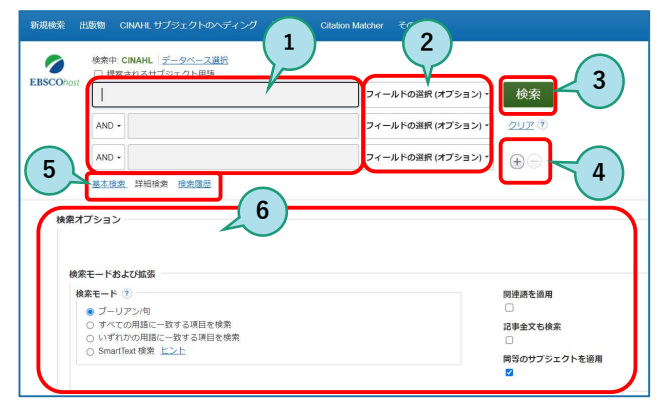

(1)検索ボックス キーワードや著者名を入力する AND、OR、NOT(論理演算子)を組み合わせた検索可

②フィールドの選択 文献情報のどこを検索対象にするか選択できる (タイトル、著者名、抄録、出版物タイプなど)

③検索ボタン

④検索ボックスの追加(+)、削除ボタン(-)

⑤基本検索、詳細検索、検索履歴画面へのリンク

⑥検索オプション 検索モードの選択 検索条件の限定

CINAHLへのアクセス方法は裏面へ→

# 【2】アクセス方法

# ●学内ネットワークから

(1)群馬大学総合情報メディアセンターWebページ 「学術情報データベース」の「医学系」をクリック

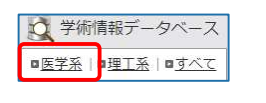

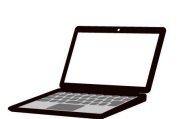

### (2)CINAHLをクリック

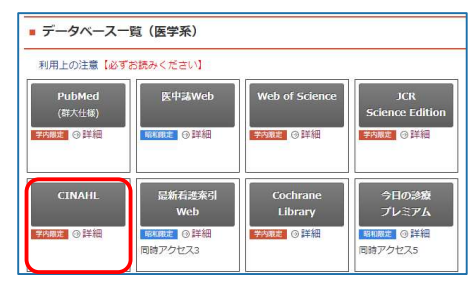

## (3) データベース選択画面で「CINAHL」をクリック

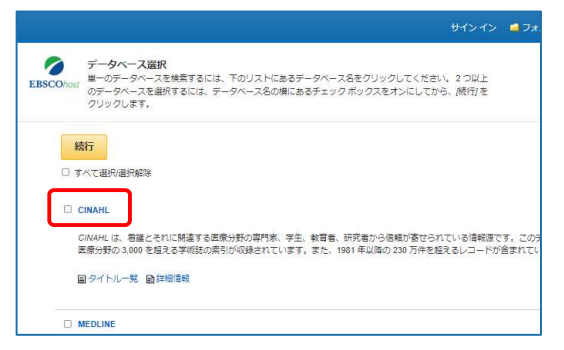

## (4)検索画面が表示される

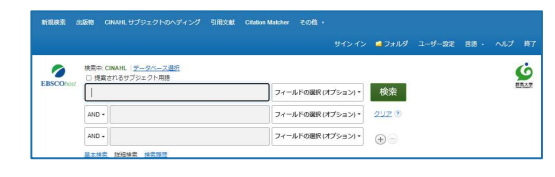

# ●学外から

<u>VPN接続</u>、または<u>学認認証サービス</u>でアクセス可

# ※詳細はQRコードからご確認ください

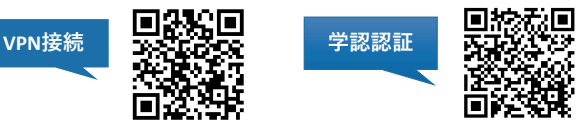

# 【3】検索方法Q&A

## Q1. 運動と高齢者の認知症予防の関係について調べたい。

# A1.キーワード検索と絞り込み検索をしてみましょう。

#### (1)キーワードを切り出す

運動(①exercise)、認知症(②dementia)、
 予防(③prevention、④prophylaxis)
 (今回「高齢者」は最後に絞り込み検索で検索するためキーワードは使いません)

#### (2)検索ボックスにキーワードを入力して、検索ボタンをクリック

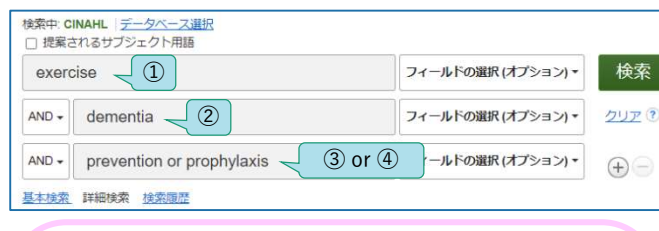

### <u>入力のポイント</u>

- ●キーワードとキーワードの間は、スペースで区切る
- ●大文字と小文字の区別はない(同じ結果になる)
- ●()を使うと、囲んだキーワードから先に検索される

#### ●論理演算子について

- ・A AND B:AとBの両方のキーワードが含まれる文献
- ・A OR B:AとBのどちらかのキーワードが含まれる文献
- ・A NOT B:Aというキーワードが含まれる文献から、Bと いうキーワードを含めた文献を除く

# (3)検索結果一覧が表示される

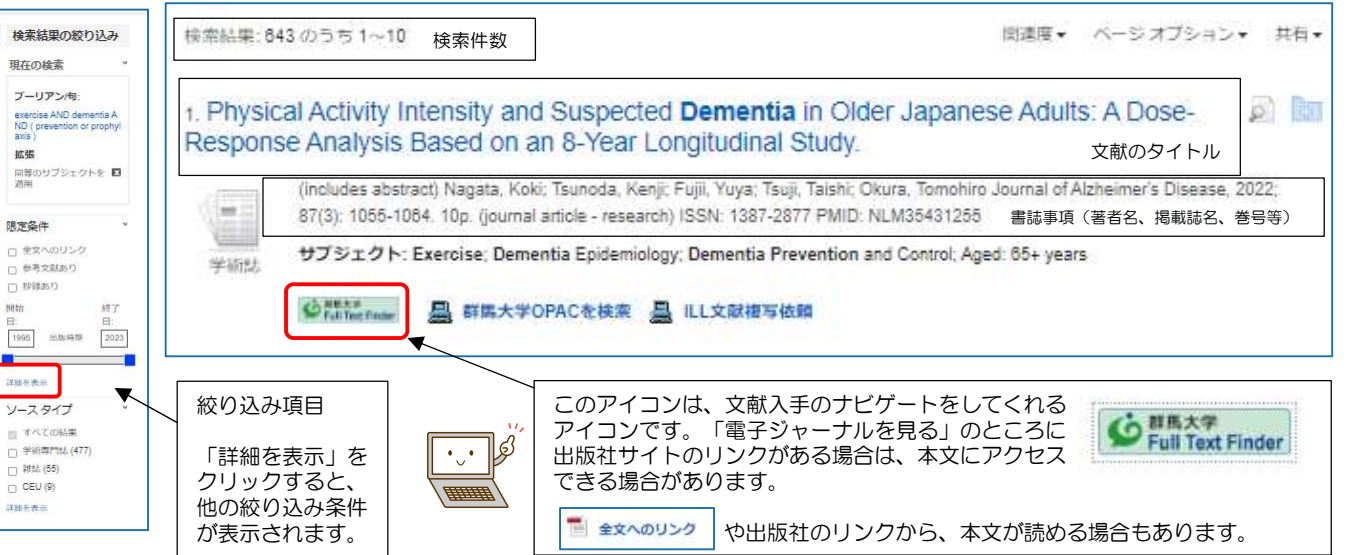

### (4) 絞り込み項目で「65歳以上の高齢者」に関する文献に絞り込む

- ①「限定条件」から「詳細を表示」をクリック
- ②「検索オプション」にある「年齢層」の項目で、 「Aged:65+ years」を選択

③検索ボタンをクリック

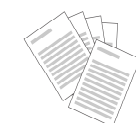

### ④検索結果一覧が表示される

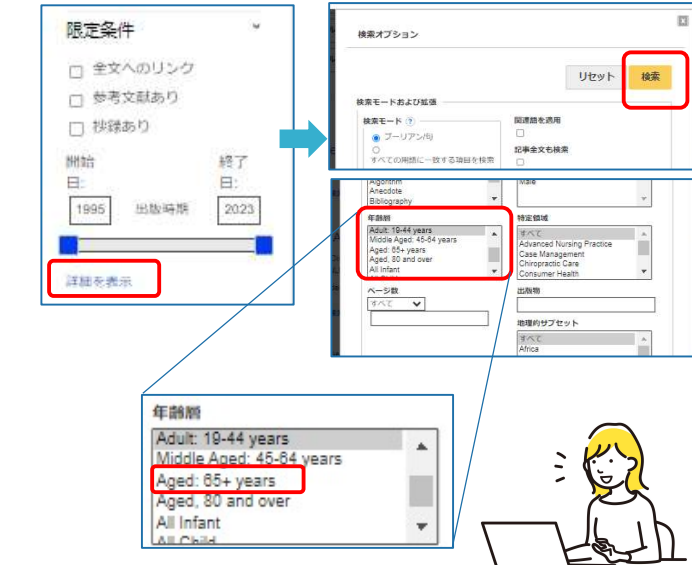